## GUIDA RICHIESTE DI ASSENZA DA ARGO PERSONALE

## Per richiedere i permessi e le assenze tramite la piattaforma "PERSONALE":

- 1. Collegarsi al sito <u>www.portaleargo.it</u>
- 2. Selezionare "AREA DEL PERSONALE"
- 3. Cliccare su PERSONALE e accedere con le proprie credenziali (nome utente e password)
- 4. Cliccare sull'icona "I MIEI DATI"
- 5. Cliccare su "Richieste assenze"
- 6. Cliccare su "NUOVA RICHIESTA" (in alto a destra)
- 7. Selezionare il tipo di richiesta che si intende inviare (es. ferie, congedo parentale, ecc...)
- 8. Compilare i campi obbligatori contrassegnati dal segno \* ed eventuali note
- 9. Salvare la richiesta
- 10. Inserire eventuali allegati se previsti
- 11. Cliccare su INOLTRA

La procedura di invio della richiesta è terminata. Successivamente il dipendente riceverà email di risposta con <u>approvazione</u> o <u>diniego</u> della richiesta. In caso di mancata risposta, la richiesta si considera <u>NON AUTORIZZATA.</u>

## Per monitorare o annullare il percorso della richiesta:

- 1. Cliccare sull'icona "I MIEI DATI"
- 2. Cliccare su "Richieste assenze". Così viene mostrato l'elenco delle richieste già inserite compreso lo stato delle stesse (es. accettata, rifiutata, ecc...)

In caso di necessità, la richiesta può essere <u>annullata</u> tramite il pulsante SELEZIONA. In qualsiasi caso il dipendente riceverà un'e-mail con lo stato della richiesta.

## Procedura per comunicazione assenza per MALATTIA:

- 1. Dalle ore 7.30 alle ore 7.45 TELEFONARE IN SEGRETERIA E COMUNICARE LA PROPRIA ASSENZA PER MALATTIA.
- 2. Collegarsi al sito <u>www.portaleargo.it</u>
- 3. Selezionare "AREA DEL PERSONALE"
- 4. Cliccare su PERSONALE e accedere con le proprie credenziali (nome utente e password)
- 5. Cliccare sull'icona "I MIEI DATI"
- 6. Cliccare su "Richieste assenze"
- 7. Cliccare su "NUOVA RICHIESTA" (in alto a destra)
- 8. Selezionare la voce "ASSENZA PER MALATTIA"
- 9. Compilare i campi data inizio e data fine
- 10. SALVA e INOLTRA
- 11. Comunicare il <u>numero di protocollo del certificato medico</u> via e-mail all'indirizzo <u>sais07100n@istruzione.it</u>